## 广东食品安全管理人员继续教育小程序 操作指引

打开微信,扫描下方二维码,或搜索"食安员继续教育"小程序(图1),点击进入小程序。

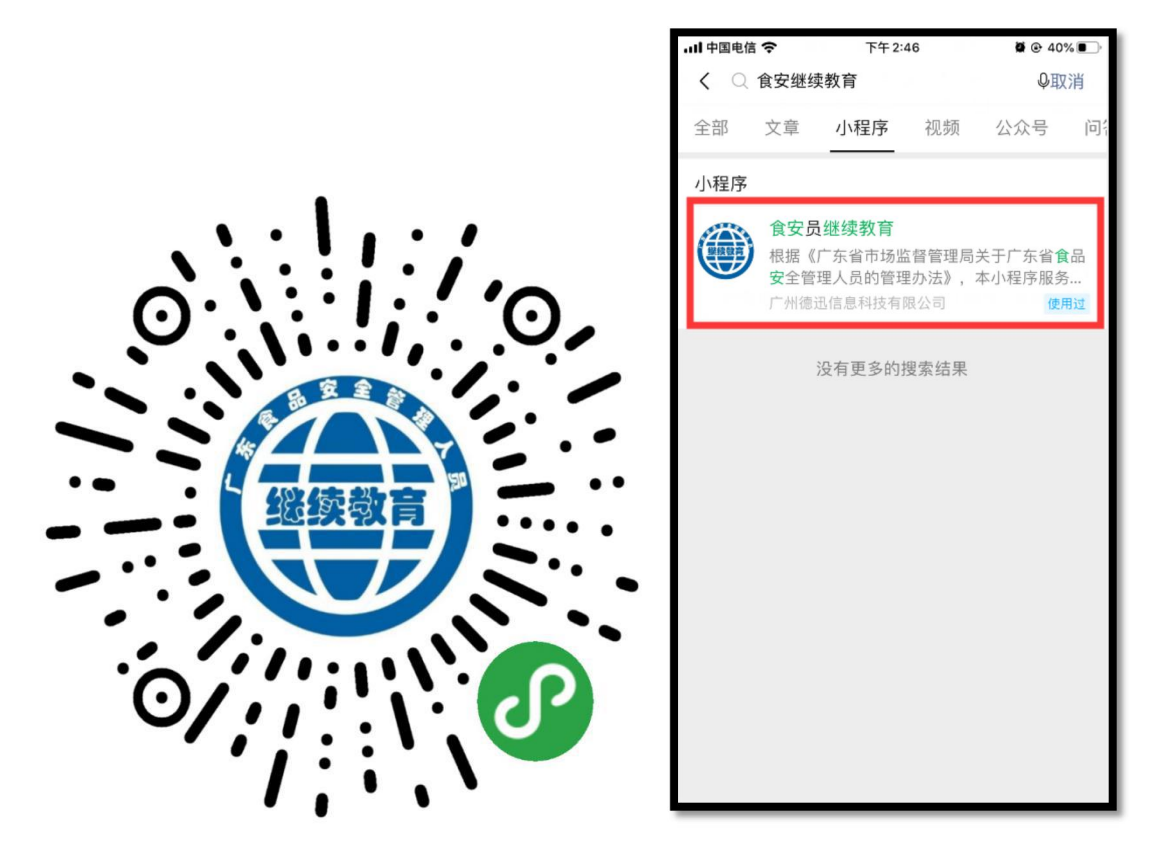

图 1

2、授权:按提示先选择【去授权】(图 2),再点击【允许】(图 3)。

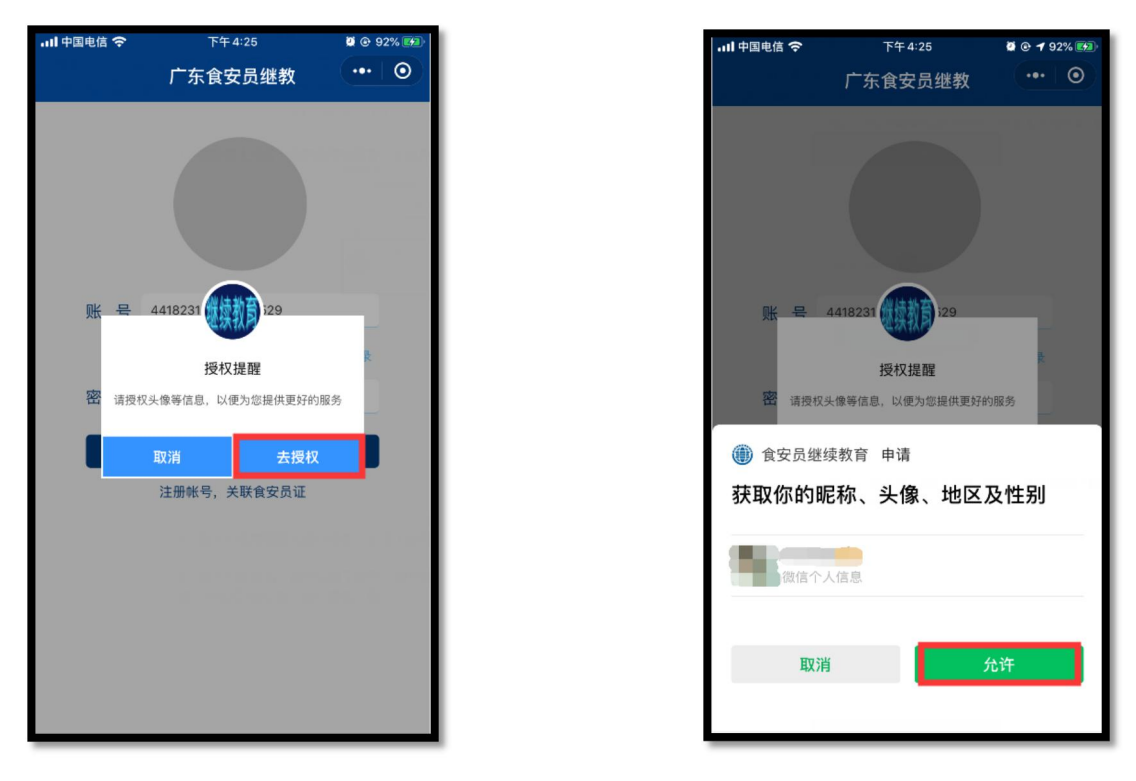

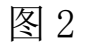

图 3

3、登录:①首次登录的用户,请点击"注册账号,关联食安员证"进行注册(图4),注册时需要先输入手机号码和验证码进行验证,然后进入到注册界面,依次输入相关信息,点击【注册】 (图5)。

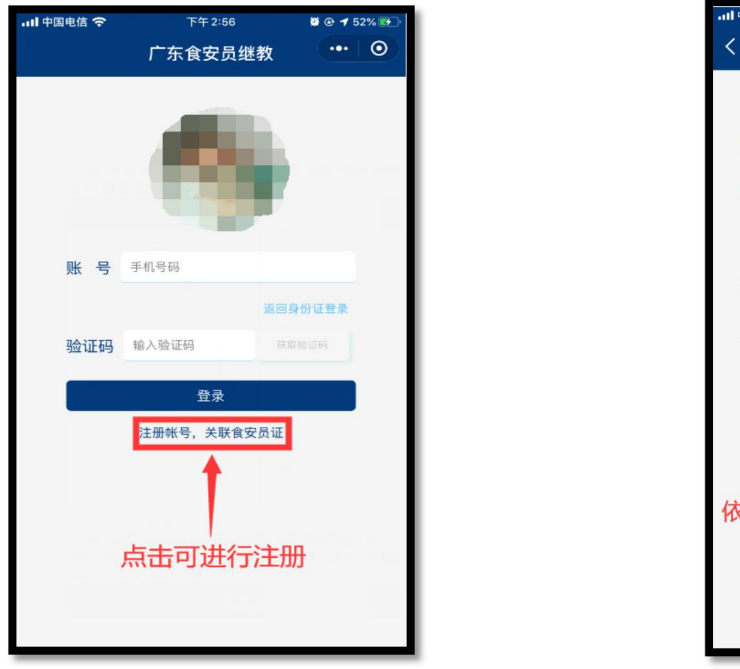

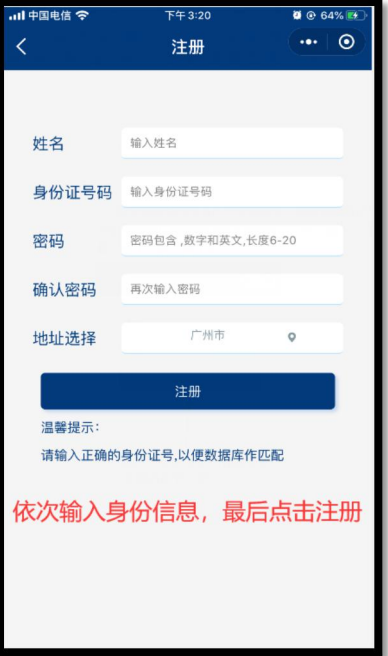

②已注册账号再次登录的,可通过"账号+密码"或选择"手机号+验证码"进行登陆(图6)

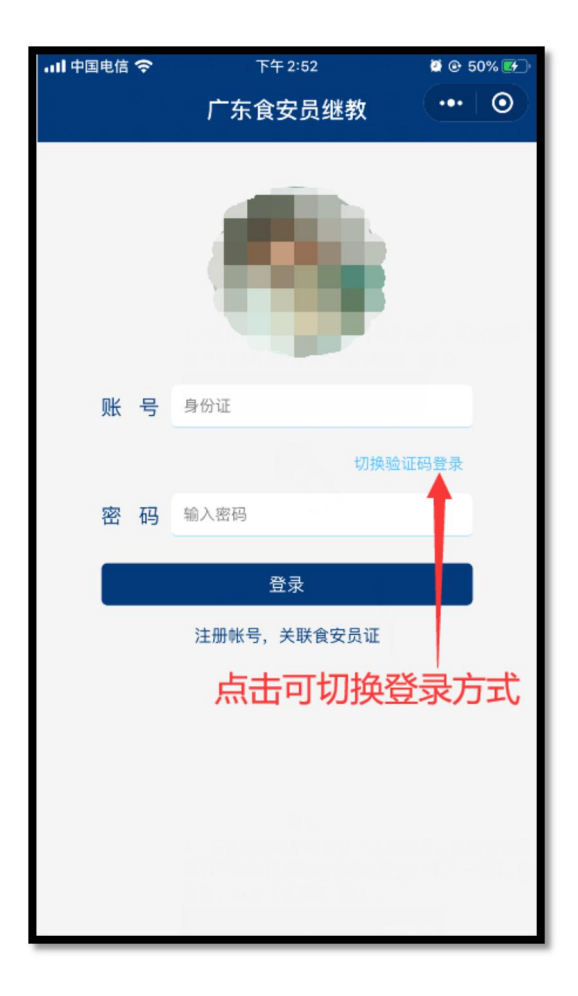

图 6

4、继续教育完成情况:进入到小程序首页,如果学习情况为
"2019 年继续教育未完成"(图 7),点击【开始继续教育】进行"继续教育任务"和"测试任务"(图 8)

| all 中国电信 🗢 |        | 下牛3:49             | 0 0 79% 💌                                | .ul 中国电信                |
|------------|--------|--------------------|------------------------------------------|-------------------------|
|            |        | 继续教育               | ••• • •                                  | <                       |
| -          |        |                    |                                          |                         |
| 食          | 品生产食安员 | 员证                 | *                                        | 继续教                     |
| 姓          | £ 名:   |                    |                                          |                         |
| 身          | ₩份证:   | 44182319790429**** |                                          |                         |
| ù          | E件号码:  | 20                 |                                          |                         |
| <b>i</b>   | E书类别:  | 食品生产               |                                          |                         |
| 类          | 制登记:   | 高级                 |                                          |                         |
| 学          | 空情况:   | 2019年继续教育未完成       |                                          |                         |
|            |        | 开始继续教育             |                                          |                         |
|            |        |                    |                                          |                         |
|            |        |                    |                                          | 测试在                     |
| (食         | 品生产食安良 | āμ <u>t</u>        | *                                        |                         |
| 姓          | É 名:   |                    |                                          | <b>E</b> Ø <sup>2</sup> |
| 身          | 份证:    | 44182319790429**** |                                          |                         |
| ū          | E件号码:  | 20                 |                                          |                         |
| <u>ت</u> ا | E书类别:  | 食品生产               |                                          |                         |
| 类          | 制登记:   | 高级                 |                                          | 温                       |
| 学          | 约情况:   | 2019年继续教育未完成       |                                          |                         |
|            |        | 开始继续教育             |                                          |                         |
|            | 首页     |                    | () () () () () () () () () () () () () ( |                         |

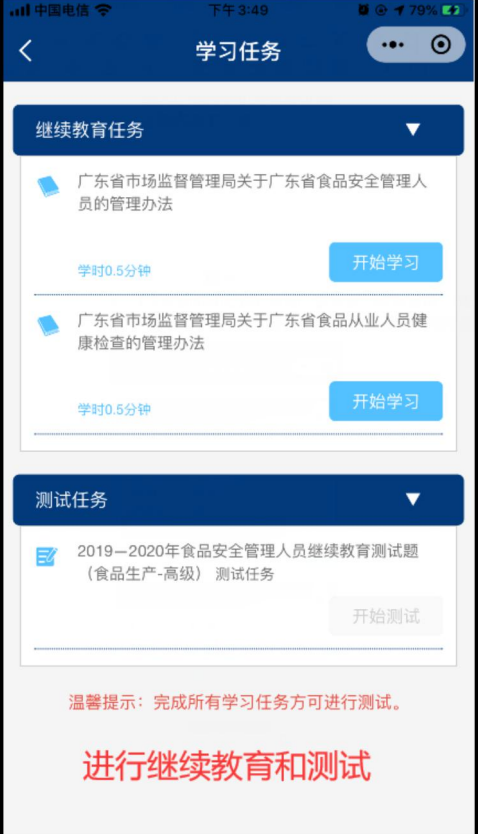

图 7

图 8

5、继续教育学习任务:进行文档阅读时,应注意学时要求。当 屏幕右上方出现"阅读完成"的提示后,再点击文章最末【完成 阅读】,即完成单个文档的学习任务(图9)。只有完成"继续 教育任务"模块中所有文档的学习任务后,才能进行"测试任务" (图10)

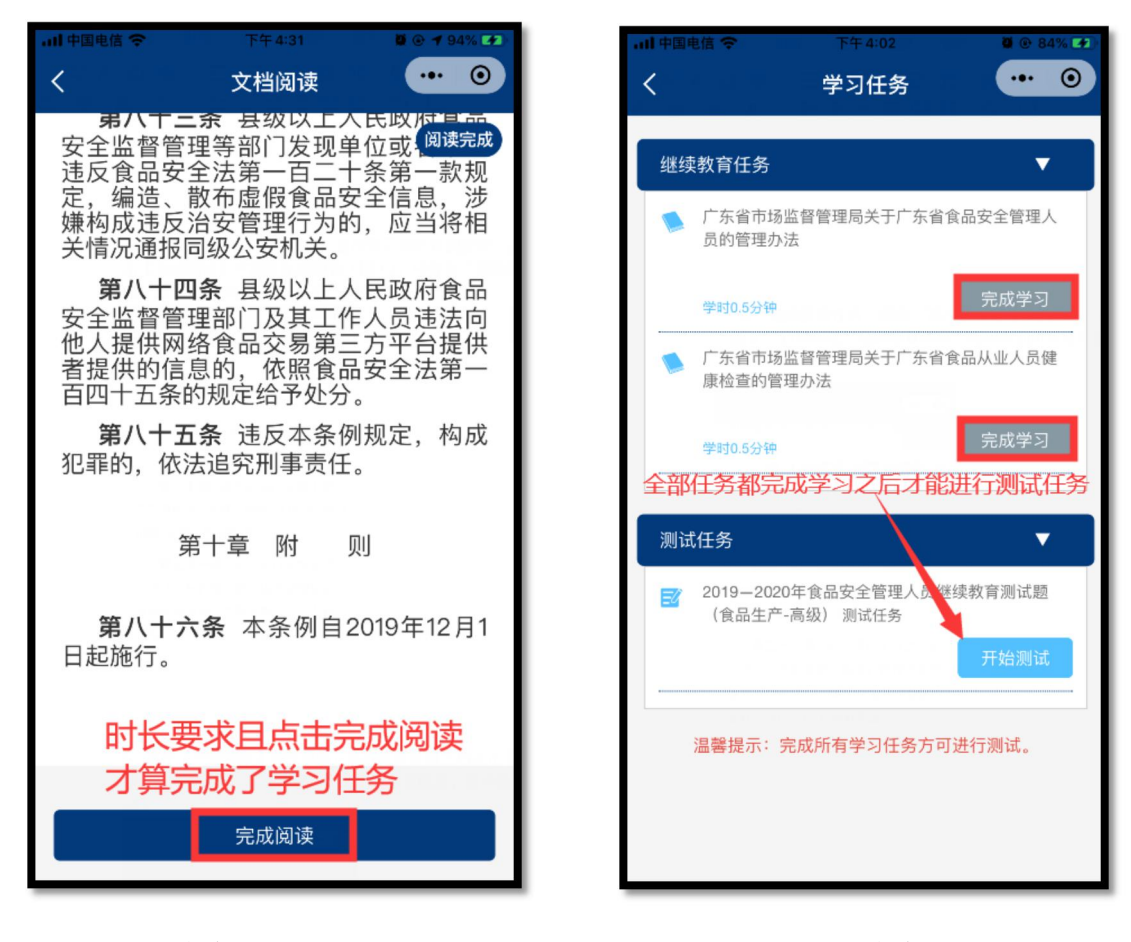

图 9

图 10

6、继续教育测试任务:点击【开始测试】进行答题,完成所有答题之后点击【提交答案】,即完成本年度的继续教育(图 11)。 点击"确定"会出现考试结果,方便用户进行试题回顾(图 12)

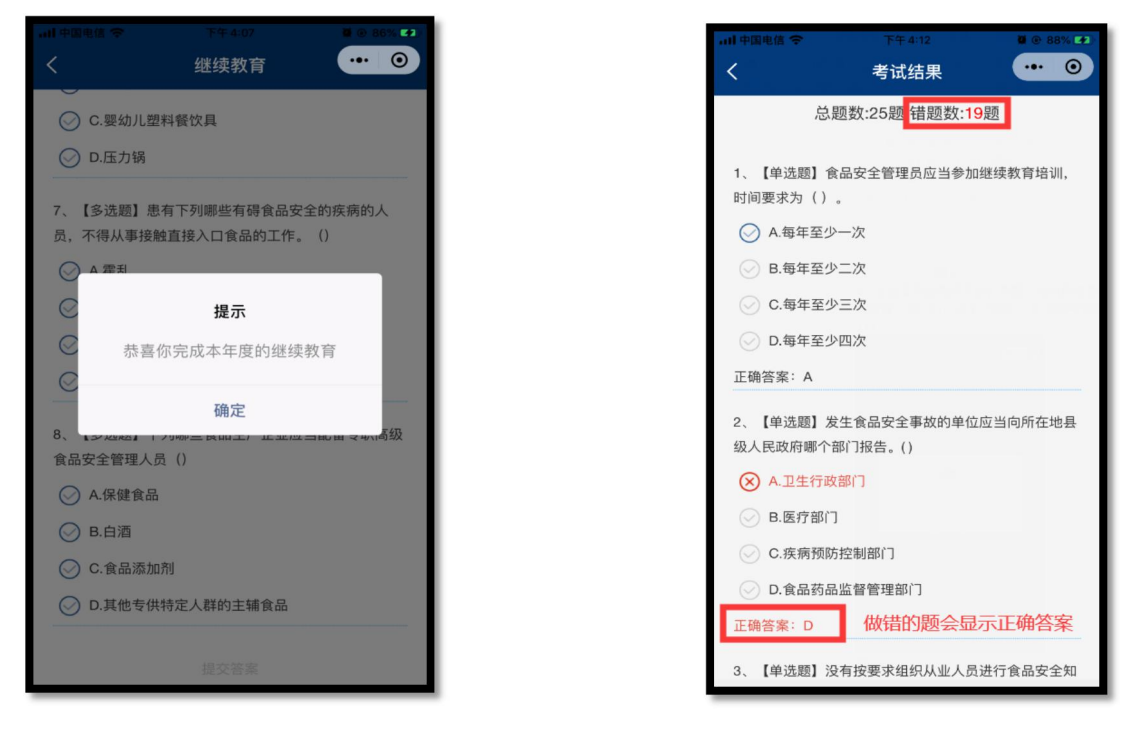

图 11

图 12

7、返回小程序首页,在"学习情况"一栏显示"2019年继续教育已完成"即表明 2019 年度继续教育已经完成(图 13)

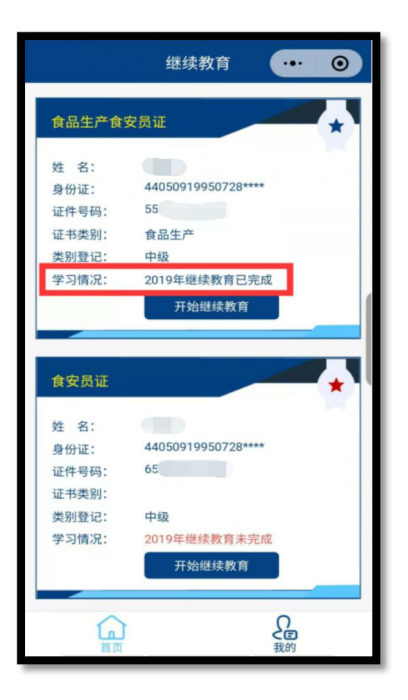

图 13

8、如遇操作问题,可扫描下方二维码或搜索"gdsayck"关注客 服公众号在线留言,或致电 020-83525237 联系技术客服人员。

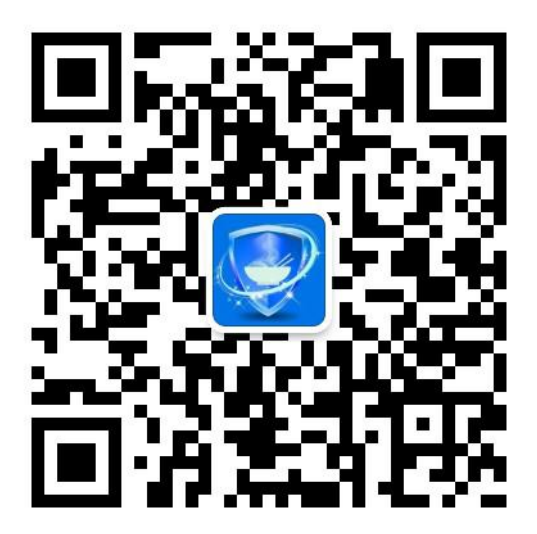